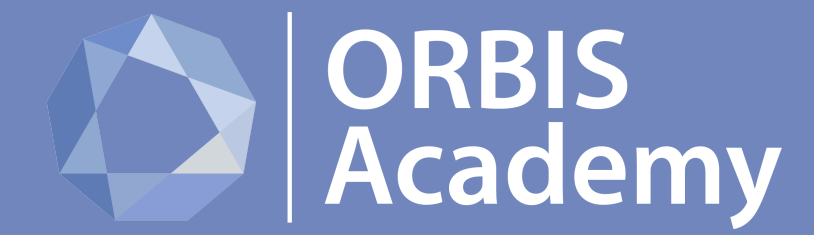

# Education for the Future

# **AFFILIATE TUTORIAL**

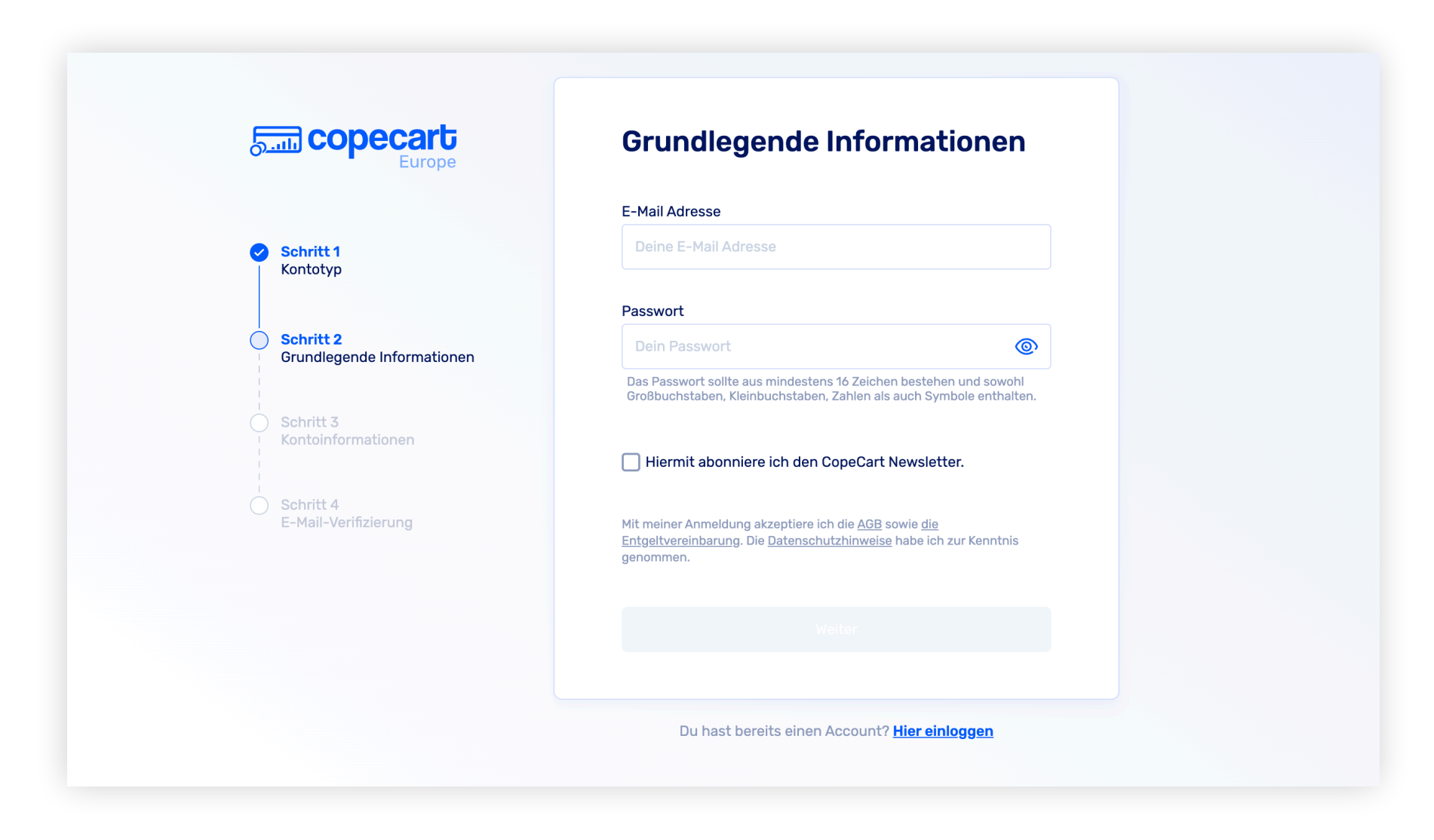

Fülle die Felder alle vollständig aus, um dich kostenlos als Affiliate zu registrieren. Wähle, falls notwendig, im folgenden aus, dass du dich Affiliate registrieren willst.

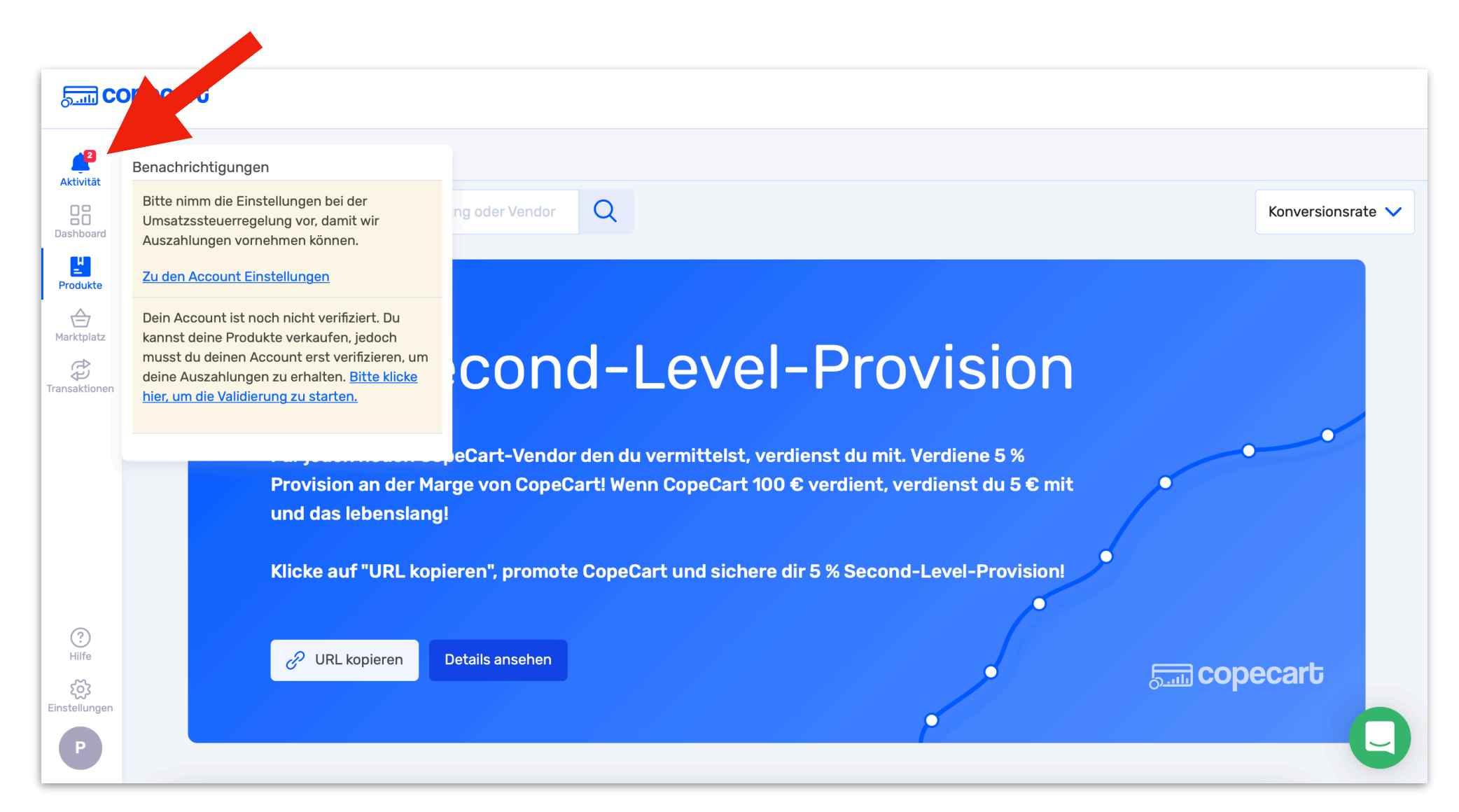

Jetzt musst du unter "Aktivitäten" als erstes noch deine Accountinformationen vervollständigen und danach deinen Account verifizieren.

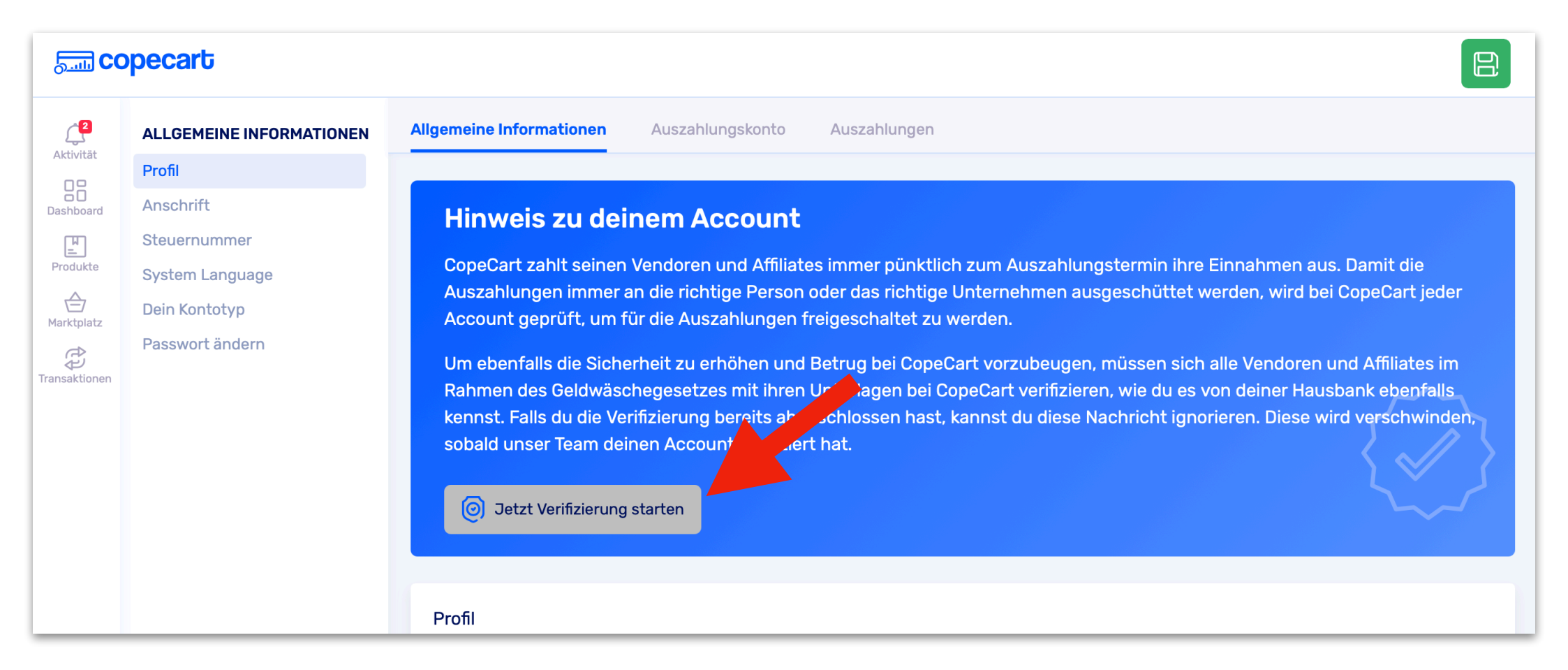

Hier startest du die Verifikation deines Accounts.

| <u>ை</u> copecart                    |          |                                                                                                    |                   |  |  |  |
|--------------------------------------|----------|----------------------------------------------------------------------------------------------------|-------------------|--|--|--|
| <b>Aktivität</b>                     | Alle Pro | dukte Meine Partnerschaften                                                                                                    |                   |  |  |  |
| Dashboard                            |          | orbisacademy Q                                                                                                    | Konversionsrate 🗸 |  |  |  |
| Produkte                             |          |                                                                                                    |                   |  |  |  |
| Marktplatz                           |          |                                                                                                    |                   |  |  |  |
| Transaktionen                        |          | 5 % Second-Level-Provision                                                                                                    |                   |  |  |  |
|                                      |          | Für jeden neuen CopeCart-Vendor den du vermittelst, verdienst du mit. Verdiene 5 %<br>Provision an der Marge von CopeCart! Wenn CopeCart 100 € verdient, verdienst du 5 € mit<br>und das lebenslang! | •••               |  |  |  |
|                                      |          | Klicke auf "URL kopieren", promote CopeCart und sichere dir 5 % Second-Level-Provision!                                                                                                    |                   |  |  |  |
| (?)<br>Hilfe<br>Kos<br>Einstellungen |          | URL kopieren Details ansehen                                                                                                    | opecart           |  |  |  |
|                                      |          |                                                                                                    |                   |  |  |  |

Um nun die Produkte der Orbis Academy zu bewerben, klicke auf de Reiter "Marktplatz" und such anschliessend nach "**orbisacademy**".

| San copecart  |                                     |                                                                                                    |                                                                                                    |                         |                   |  |  |  |
|---------------|-------------------------------------|----------------------------------------------------------------------------------------------------|----------------------------------------------------------------------------------------------------|-------------------------|-------------------|--|--|--|
| Aktivität     | Alle Produkte Meine Partnerschaften |                                                                                                    |                                                                                                    |                         |                   |  |  |  |
|               |                                     | orbisacademy                                                                                                    | Q                                                                                                    |                         | Konversionsrate 🗸 |  |  |  |
|               |                                     |                                                                                                    | Experten worauf du besonders Acht geben                                                                                                    | Affiliate-Support-Seite | Bewerben          |  |  |  |
|               |                                     |                                                                                                    |                                                                                                    |                         |                   |  |  |  |
| Marktplatz    |                                     |                                                                                                    | Blockchain Investment Kurs                                                                                                    | Provision               | 15,00 %           |  |  |  |
| ransaktionen  |                                     |                                                                                                    | 06.08.2022                                                                                                    | Einkommen ①             | 119,55 €          |  |  |  |
|               |                                     |                                                                                                    | 📃 Digitales Produkt                                                                                                    | <u>.</u>                |                   |  |  |  |
|               |                                     |                                                                                                    | Investment-Wissen aus jahrelanger Praxis                                                                                                    | Preis                   | 797,00 €          |  |  |  |
|               |                                     | Contraction for the second second sec | Der Blockchain Investment Kurs zielt darauf ab.                                                                                                  | Vendor                  | OrbisAcademy      |  |  |  |
|               |                                     | A.A.                                                                                                    | dass sowohl Anfänger als auch Profis durch                                                                                                    | Vendor vollen Namen     | Philipp Racher    |  |  |  |
|               |                                     |                                                                                                    | detaillierte Hands-On Videos die einzelnen<br>Nischen des Kryptomarktes verstehen. Sie lernen                                                    | Konversionsrate         | 0,00 %            |  |  |  |
|               |                                     |                                                                                                    | selbstständig in digitale Assets zu investieren, Ihr                                                                                             | Stornierungsrate        | 0,00 %            |  |  |  |
| ?<br>Hilfe    |                                     |                                                                                                    | Portfolio zu managen bzw. sicher zu verwahren<br>und schließlich steuerlich konform Gewinne zu<br>realisieren ohne rechtliche Fehler zu begehen. | Zahlungsplan            | Einmalzahlung     |  |  |  |
| کې            |                                     |                                                                                                    | Gerade weil der Kryptomarkt noch so jung ist, gibt                                                                                               | Verkaufsseite           | -                 |  |  |  |
| Einstellungen |                                     |                                                                                                    | es für die meisten Menschen, auch für                                                                                                    | Checkout-Seite          | Rowerbon          |  |  |  |
| Р             |                                     |                                                                                                    | fortgeschrittene Investoren noch sehr viele                                                                                                    | Affiliate-Support-Seite | Bewerben          |  |  |  |

Hier findest du nun alle Produkte der ORBIS Academy, welche du weiterempfehle kannst. Es werden dir hier der Netto-Preis, die Provision, sowie weitere Informationen angezeigt.

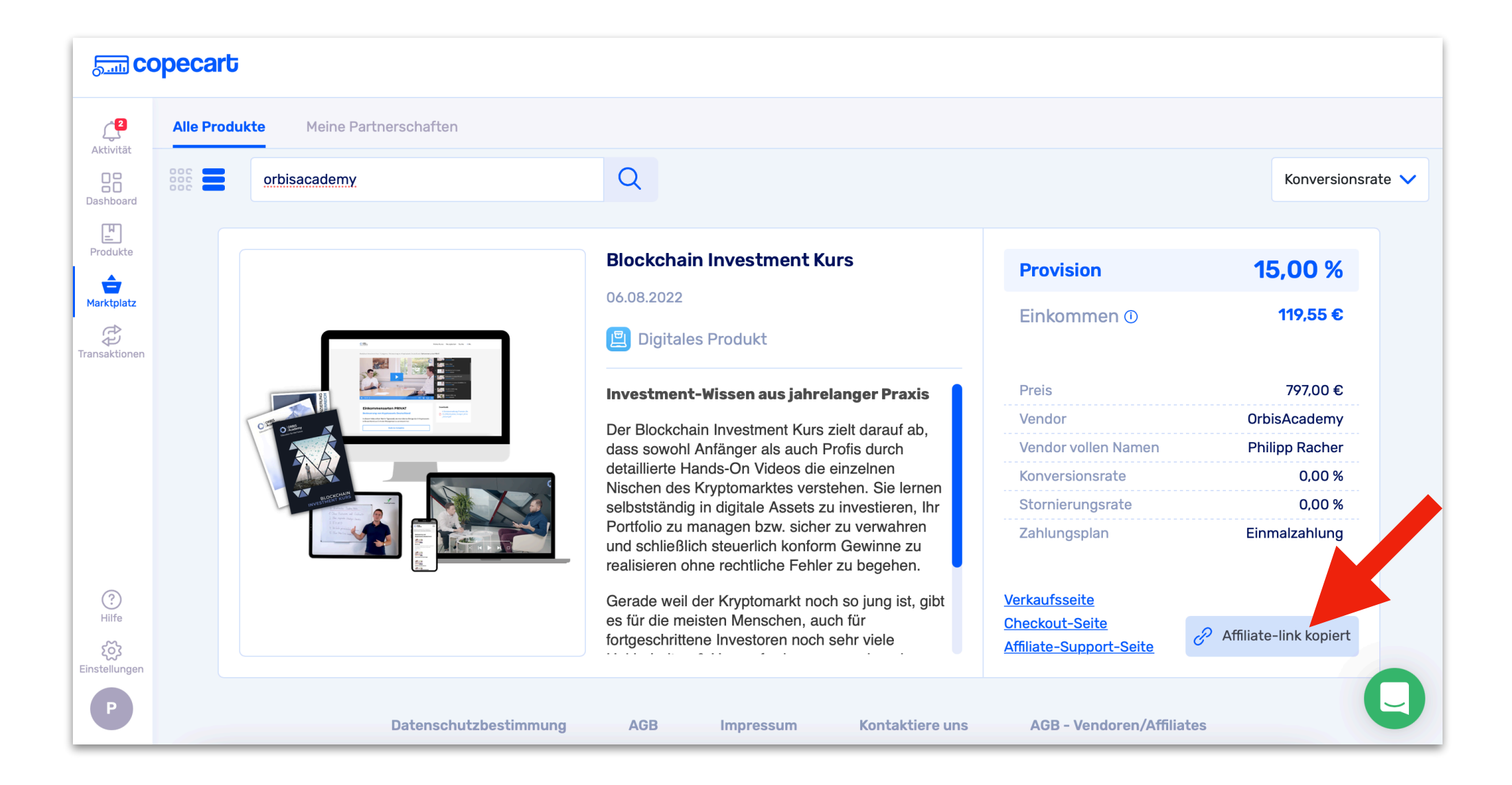

Um deinen Empfehlungslink zu erhalten, wähle das gewünschte Produkt aus und klicke auf den Button "Bewerben" - anschliessend kannst du deinen individuellen Affiliate Link kopieren und loslegen.